# WiFiアドレスを 調べる方法

筑波大学附属桐が丘特別支援学校

Wi-Fiアドレスの調べ方

手順1

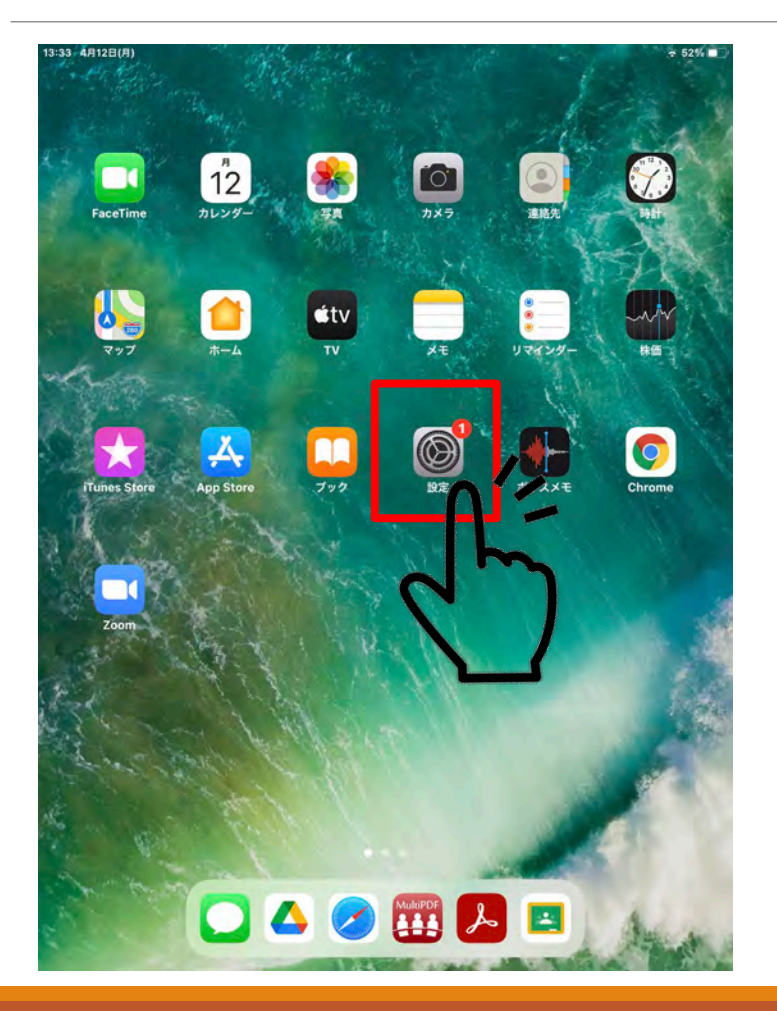

### ホーム画面から「設定」をタッ プ。

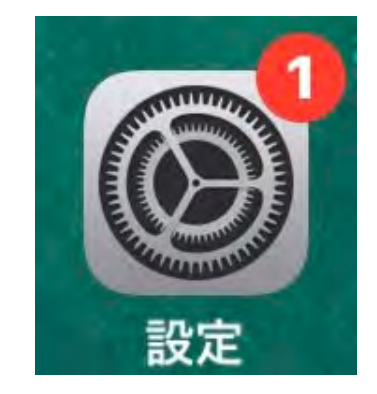

## 手順2

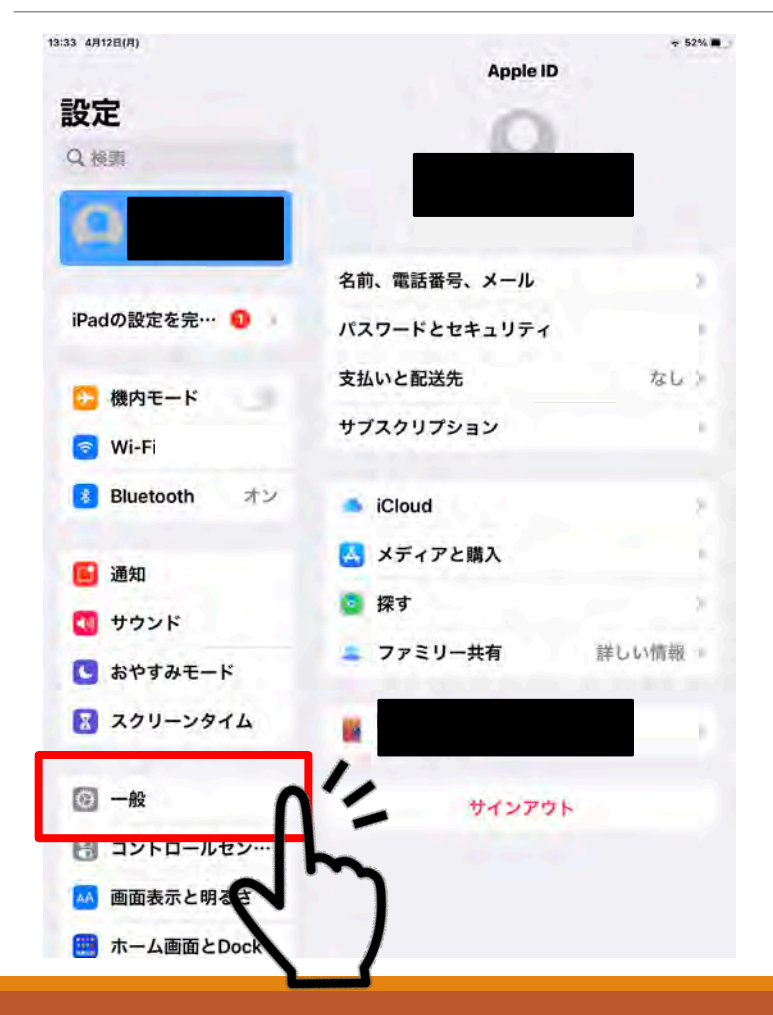

### 左側から「一般」をタップ。

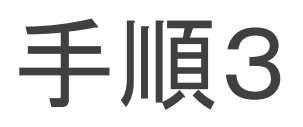

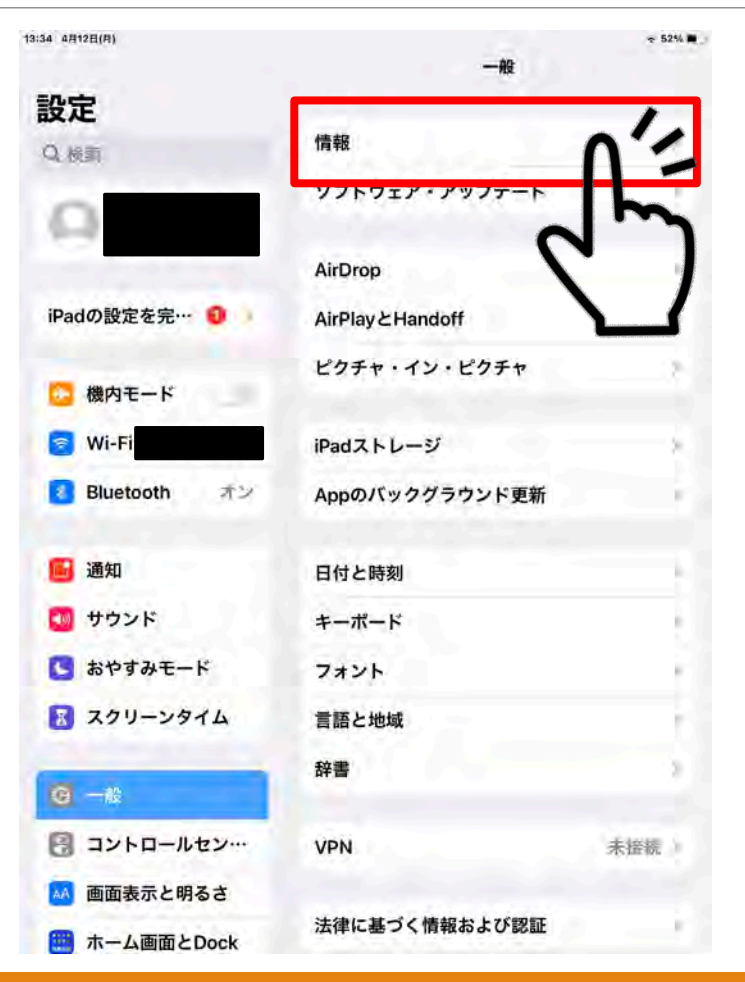

### 右側から「情報」をタップ。

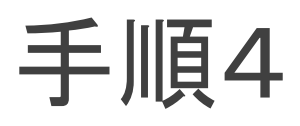

| 13:34 4月12日(月)                                                                                                    | 2-10                           | ÷ 52% ■ _                          |
|----------------------------------------------------------------------------------------------------|--------------------------------|------------------------------------|
| 設定                                                                                                    | - 18                           |                                    |
| Q.検索                                                                                                    | 名前                             |                                    |
| Apple ID, iCloud,                                                                                                    | システムパージョン<br>機種名               |                                    |
| iPadの設定を完… 🗿                                                                                                    | モデル番号<br>シリアル番号                |                                    |
| <ul> <li>一 機内モード</li> <li>図 Wi-Fi</li> </ul>                                                                                                    | 保証期限切れ                         | 3                                  |
| ⑧ Bluetooth オン                                                                                                    | <b>#</b>                       | 0                                  |
| <ul> <li>通知</li> <li>サウンド</li> <li>おやすみモード</li> <li>スクリーンタイム</li> </ul>                                                                                                    | ビデオ<br>写真<br>App<br>容量<br>使用可能 | 0<br>19<br>23<br>64 GB<br>46.39 GB |
| <ul> <li>         ・</li> <li>         ・</li> <li></li></ul> | Wi-Fiアドレス                      |                                    |
| <ul> <li>画面表示と明るさ</li> <li>ボーム画面とDock</li> </ul>                                                                                                    | Bluetooth<br>SEID              |                                    |

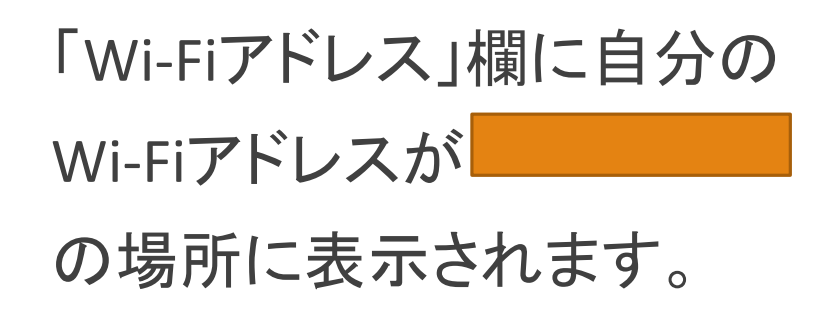

0~9とa~fまでの16文字と なっており、合計12桁です。 ただし、:は除きます。 \*例「12:34:56:78:9a:bc」